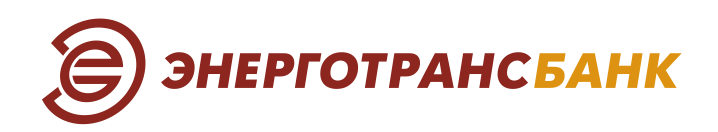

## РУКОВОДСТВО ПОЛЬЗОВАТЕЛЯ

Настройка оборудования, получение и обновление Сертификата ключа проверки электронной подписи для работы в сервисе Интернет-банк

Калининград, 2024

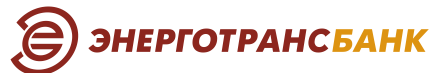

Перед началом работы в сервисе Интернет-банк убедительно просим Вас ознакомиться с данным Руководством!

## Оглавление

| 1.         | Настройка компьютера для работы в сервисе Интернет-банк                               | 2  |
|------------|---------------------------------------------------------------------------------------|----|
| 1.1        | . Общие требования к оборудованию для работы в сервисе Интернет-банк                  | 2  |
| 1.2<br>сле | . Для настройки работы в сервисе Интернет-банк следует выполнить<br>едующие действия: | 2  |
| 2.         | Получение сертификата                                                                 | 4  |
| ША         | Г 1: Создание запроса на получение Сертификата                                        | 4  |
| ША         | Г 2: Сохранение сертификата                                                           | 8  |
| 3.         | Обновление сертификата                                                                | 9  |
| 3.1        | . Общая информация                                                                    | 9  |
| 3.2        | . Обновления действующего Сертификата.                                                | 9  |
| Ша         | г 1: Создание запроса на обновление Сертификата                                       | 9  |
| Ша         | г 2: Подписание Акта приема-передачи в офисе Банка                                    | 10 |
| Ша         | г 3: Сохранение обновленного сертификата                                              | 10 |
| 4.         | Смена PIN-кода на смарт-ключах «Рутокен»                                              | 13 |
| 5.         | Форматирование «Рутокена» (при его блокировке)                                        | 15 |
| 6.         | Типичные ошибки пользователей                                                         | 18 |
| 7.         | Термины и определения                                                                 | 19 |
| 8.         | Контакты Банка                                                                        | 21 |

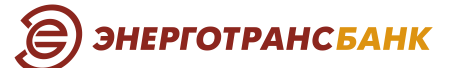

## 1.Настройка компьютера для работы в сервисе Интернет-банк

#### 1.1. Общие требования к оборудованию для работы в сервисе Интернет-банк

Работа в сервисе Интернет-банке возможна в интернет-браузерах:

- ✓ под управлением ОС MS Windows (операционная система 7; 8; 10) Google Chrome, Яндекс.Браузер;
- ✓ под управлением ОС Mac OS\* (операционная система 10.15 Catalina; 11 Big Sur) Google Chrome.

Для Google Chrome версии 42 и выше необходимо:

- 1. Настроить компьютер для работы в сервисе Интернет-банк согласно п.1.2. настоящего Руководства пользователя.
- 2. Установить расширение «Интернет-банк <u>Faktura.ru</u>» из магазина: <u>www.chrome.google.com</u>, открыв ссылку в браузере Google Chrome.

Внимание! Убедитесь, что перед установкой сервиса Интернет-банк Смарт-ключ не установлен.

# 1.2. Для настройки работы в сервисе Интернет-банк следует выполнить следующие действия:

1) На сайте Банка <u>www.energotransbank.com</u> (*Рисунок 1*) выберите раздел Интернет-банк.

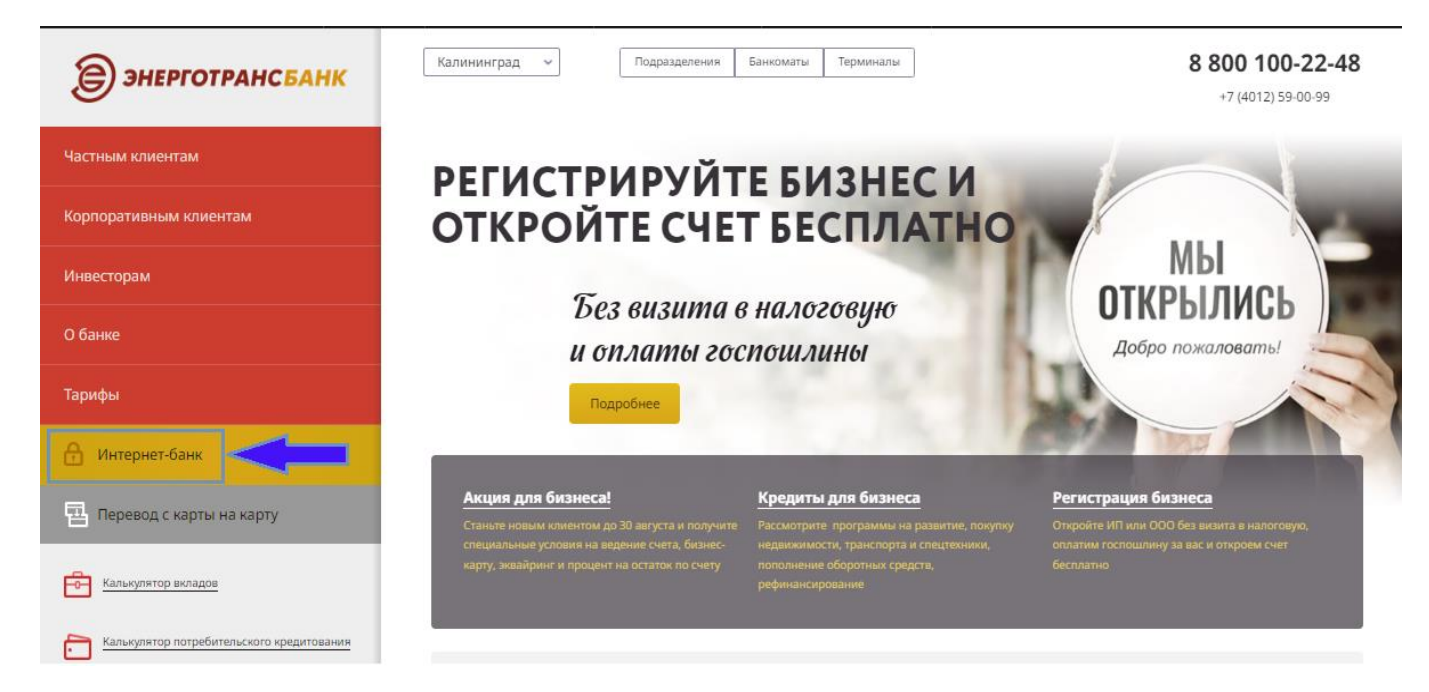

Рисунок 1. Страница сайта Банка

<sup>\*</sup> Для работы на Mac OS требуется установка программного обеспечения Java и его расширений.

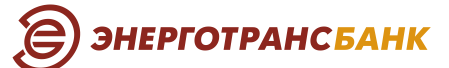

 Далее в окошке ДЛЯ КОРПОРАТИВНЫХ КЛИЕНТОВ выберите вид операционной системы вашего компьютера с целью СКАЧАТЬ и ЗАПУСТИТЬ установку программного обеспечения сервиса Интернет-банк (Рисунок 2).

| ЭНЕРГОТРАНСБ                                                                       | анк                                                                                                    |                                                                                                    |
|------------------------------------------------------------------------------------|----------------------------------------------------------------------------------------------------|----------------------------------------------------------------------------------------------------|
| Интерне                                                                            |                                                                                                    |                                                                                                    |
| <u> </u>                                                                           | ĉ                                                                                                    |                                                                                                    |
| Частным<br>клиентам                                                                | Корпоративным<br>клиентам                                                                                         | для корпоративных клиентов<br>Программное обеспечение<br>для Windows                                                |
| войти                                                                              | войти                                                                                                    | Программное обеспечение<br>для macOS                                                                                |
| Мобильное приложение<br>для физических лиц                                         | Мобильное приложение<br>для юридических лиц                                                                       | Запрос сертификата<br>Руководство пользователя                                                                      |
| Google Play                                                                        |                                                                                                    |                                                                                                    |
| Карр Store<br>Установите мобильное<br>магазинов App Store и<br>управления филансан | е приложение из авторизованных<br>Google Play для большего удобства<br>и Полов и становиса<br>и Полов и становиса | Вниманию владельцев<br>компьютеров Apple! Интернет-<br>банк доступен для операционной<br>системы macOS версий 10.15 |

Рисунок 2. Страница сайта Банка, раздел Интернет-банк

3) По окончании установки на рабочем столе появится иконка (ярлык) Вход в Интернет-банк (*Рисунок 3*).

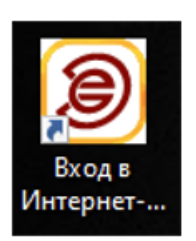

Рисунок 3. Ярлык Вход в Интернет-банк

 После установки сервиса Интернет-банк откроется инструкция по настройке браузеров. Внимательно ознакомьтесь с инструкцией и выполните соответствующие настройки для вашего интернет-браузера.

# 2.Получение сертификата

## ШАГ 1: Создание запроса на получение Сертификата

#### Внимание!

- Перед формированием запроса на получение Сертификата убедитесь, что на вашем компьютере установлен сервис Интернет-банк.
- Установите смарт-ключ (Рутокен) в USB-порт вашего компьютера, дождитесь, пока операционная система определит смарт-ключ (светодиод на носителе должен постоянно светиться цветом).
- 1) На сайте Банка <u>www.energotransbank.com</u> в разделе **Интернет-банк** (*Pucyнok 4*) в окошке ДЛЯ КОРПОРАТИВНЫХ КЛИЕНТОВ выберите **Запрос сертификата**:

| Э энерготрансбан                                  | ĸ                                                               |                                                              |
|---------------------------------------------------|-----------------------------------------------------------------|--------------------------------------------------------------|
| Интерне                                           | —<br>г-банк                                                     |                                                              |
| Ê                                                 | <b>-</b>                                                        | <mark></mark>                                                |
| Частным                                           | Корпоративным                                                   | ДЛЯ КОРПОРАТИВНЫХ КЛИЕНТОВ                                   |
| клиентам                                          | клиентам                                                        | Программное обеспечение<br>для Windows                       |
| войти                                             | войти                                                           | Программное обеспечение<br>для macOS                         |
|                                                   |                                                                 | Запрос сертификата                                           |
| Мобильное приложение<br>для физических лиц        | Мобильное приложение<br>для юридических лиц                     | Руководство пользователя                                     |
| Google Play                                       | Google Play                                                     |                                                              |
| App Store                                         | App Store                                                       | Вниманию владельцев                                          |
|                                                   |                                                                 | компьютеров Apple! Интернет-                                 |
| установите мобильное п<br>магазинов App Store и G | риложение из авторизованных<br>pogle Play для большего удобства | оанк доступен для операционнои<br>системы macOS версий 10.15 |
| управления финансами.<br>убедитесь, что их разраб | Перед установкой приложения<br>ютчиком является                 | (Catalina) или 11 (Big Sur).                                 |

Рисунок 4. Запрос сертификата на сайте Банка

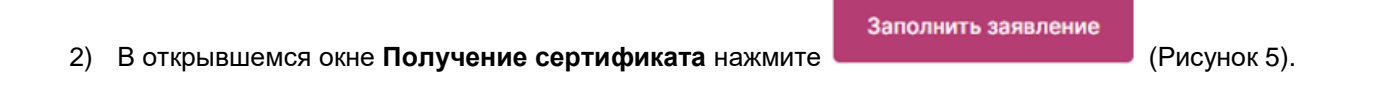

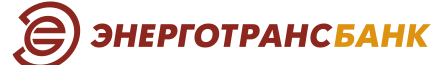

| Удостоверяющий центр "AUTHORITY" (ЗАО "ЦЦС")                                     |
|----------------------------------------------------------------------------------|
|                                                                                  |
|                                                                                  |
|                                                                                  |
|                                                                                  |
|                                                                                  |
|                                                                                  |
|                                                                                  |
| Получение сертификата                                                            |
|                                                                                  |
| Спосещением Банка                                                                |
| Спосещением оанка                                                                |
|                                                                                  |
| Подайте заявление в банк лично и получите сертификат:                            |
| 1. Заполните заявление.                                                          |
| 2. Распечатайте и подпишите заявление.                                           |
| 3. Посетите банк, чтобы подтвердить личность и подать заявление в бумажном виде. |
| 4. Сохраните сертификат.                                                         |
|                                                                                  |
|                                                                                  |
|                                                                                  |
| Заполнить заявление                                                              |
| Заполнить заявление                                                              |

Рисунок 5. Окно — Получение сертификата

3) Далее на странице **Заявление на получение сертификата** заполните данные физического лица — получателя Сертификата (Рисунок 6).

Напоминаем: Банк выдает Смарт-ключ физическому лицу, а не юридическому лицу или индивидуальному предпринимателю!

🖨 ЭНЕРГОТРАНСБАНК

Настройка оборудования, получение и обновление Сертификата ключа проверки электронной подписи для работы в сервисе Интернет-банк

| Смарт-ключ (ГОСТ)                               | ~                                                 |
|-------------------------------------------------|---------------------------------------------------|
| Убедитесь что смарт-ключ под                    | ключен!                                           |
| Фамилия<br>Иванов                               | Имя<br>Иван                                       |
| Отчество<br>ИВанович                            |                                                   |
| Если вы ИП - получайте сертиф                   | оикат физического лица.                           |
| Россия                                          | Калининград                                       |
| Страна<br>Россия<br>E-mail<br>ivanovstroy@bk.ru | Калининград<br><sup>Телефон</sup><br>+79114757575 |

Рисунок 6. Окно «Заявление на получение сертификата»

- о Место хранения сертификата Смарт-ключ (ГОСТ).
- Фамилия/Имя/Отчество ФИО физического лица получателя Сертификата (максимальное число символов 50, возможные символы: буквы, цифры и знак минус «-»).
- Убрать маркер (снимите галочку) в поле «Я получаю сертификат как юридическое лицо».
- о Страна по умолчанию устанавливается значение «Россия».
- Город указывается город офиса Банка, в котором обслуживается Клиент.
- **E-mail** указывается e-mail для получения сервисных сообщений Банка.
- Телефон указывается действующий мобильный номер телефона физического лица получателя Сертификата.

Очень важно! Необходимо указать корректный e-mail, так как на него поступит ссылка для сохранения Сертификата, и далее будут поступать уведомления об истечении срока действия Сертификата.

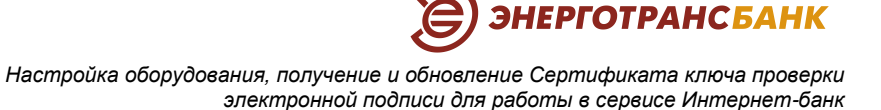

4) После заполнения формы Заявление на получение сертификата подтвердите введенные данные — нажмите кнопку Далее.

Сервис попросит вас ввести PIN-код. Для ввода PIN-кода рекомендуем использовать виртуальную клавиатуру.

- 5) При первом обращении к смарт-ключу «Рутокен» необходимо сменить предустановленные по умолчанию **PIN-код** и **PIN-код администратора.** Подробнее см. в разделе 4 «Смена PIN-кода на смарт-ключах «Рутокен»».
- 6) После ввода **PIN-кода** откроется страница с уведомлением (*Рисунок* 7).

| Заявление N                    | Заявление с                                  | формировано                                                         |
|--------------------------------|----------------------------------------------|---------------------------------------------------------------------|
| Заявление N                    |                                              |                                                                     |
| сертификата                    | ≌1a654624764c05 o<br>)                       | от 16.02.2023 на получение                                          |
| Распечатайте<br>заявление в бу | и подпишите заявлени<br>умажном виде и докум | е. Посетите банк: предоставьте<br>ленты для подтверждения личности. |
|                                | $\odot$                                      | Ŧ                                                                   |
|                                | Просмотреть<br>заявление                     | Сохранить<br>заявление                                              |

Рисунок 7. Уникальный номер запроса (УНЗ) на выдачу Сертификата

Внимание! Электронное Заявление, сформированное сервисом, необходимо сохранить распечатать, подписать и предоставить в офис Банка.

В случае уже оформленного **Заявления на выдачу Сертификата ключа проверки Электронной подписи (Заявления на выдачу СКП ЭП)** на бумажном носителе в офисе Банка, вам не требуется предоставлять Заявление, сформированное сервисом.

7) После уведомления о сформированном Заявлении следует извлечь Смарт-ключ из USBпорта вашего компьютера и поместить Смарт-ключ в место хранения, исключающее несанкционированный доступ к нему других лиц.

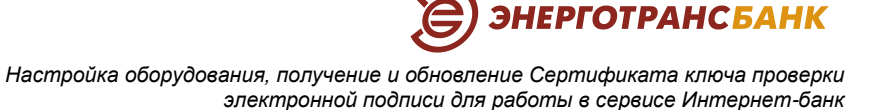

## ШАГ 2: Сохранение сертификата

В течение одного рабочего дня на вашу электронную почту, указанную в форме «Заявление на получение сертификата» (*Рисунок* 6), поступит электронное письмо от Банка с адреса <u>energotransbank@faktura.ru</u> с подтверждением или отказом в выдаче Сертификата.

1) При подтверждении выдачи Сертификата пройдите по указанной в письме гиперссылке — <u>здесь</u> (*Рисунок 8*).

## Сертификат для работы в Интернет-Банке

energotransbank@faktura.ru

🖻 кому: мне 💌

Вам выдан сертификат в КБ "ЭНЕРГОТРАНСБАНК" (AO) для работы в Интернет-Банке. Загрузить и сохранить его можно <u>здесь</u>.

Рисунок 8. Электронное письмо от Банка

Ссылку необходимо открыть в браузере Яндекс.Браузер или Google Chrome.

При переходе по ссылке откроется страница для сохранения вашего Сертификата.

При возникновении ошибки выбора криптопровайдера или компонента безопасности необходимо обновить страницу (F5) и повторно подписать/ сохранить Сертификат.

Обращаем внимание! На данной странице расположена гиперссылка на электронный Акт приемапередачи. Электронный Акт приема-передачи Сертификата необходимо только подписать. Распечатывать и приносить в офис Банка данный документ не нужно!

Банк самостоятельно распечатает для вас Акт приема-передачи Сертификата, который необходимо вам подписать на бумажном носителе.

 Для сохранения Сертификата вставьте Смарт-ключ в USB-порт вашего компьютера, нажмите кнопку Сохранить сертификат и ввести PIN-код для доступа к Смарт-ключу, который был указан вами (придуман) при формировании запроса на выдачу сертификата.

Очень важно! Если Вы используете в работе несколько Смарт-ключей, предварительно убедитесь, что Вы используете верный Смарт-ключ для сохранения полученного Сертификата.

После успешного сохранения сертификата на экране компьютера появится соответствующее сообщение.

- После прохождения процедуры получения и сохранения Сертификата Вам необходимо посетить офис Банк для подписания Актов приема-передачи Сертификата (подписание Актов осуществляется лицом, получившим Смарт-ключ в банке по соответствующему заявлению).
- 4) После подписания Актов в офисе Банка, вы сможете осуществить вход в сервис Интернет-банк через сайт Банка <u>www.energotransbank.com</u> (раздел Интернет-банк, *Pucyнok 2*), а также используя ярлык на вашем рабочем столе (*Pucyнok 3*).

# ЭНЕРГОТРАНСБАНК

Настройка оборудования, получение и обновление Сертификата ключа проверки электронной подписи для работы в сервисе Интернет-банк

# 3.Обновление сертификата

## 3.1. Общая информация

Срок действия Сертификата — один год с момента его получения (или последнего обновления).

В течение 1 месяца до истечения срока действия Сертификата, Владелец Сертификата ежедневно уведомляется о необходимости его обновления получением электронного сообщения от Банка на указанный Вами электронный адрес в запросе при получении (или при последнем обновлении) Сертификата.

Кроме того, в течение 14 календарных дней до истечения срока действия Сертификата его Владелец уведомляется о необходимости обновления посредством получения соответствующего сообщения при каждом входе в сервис Интернет-банк.

### 3.2. Обновления действующего Сертификата.

#### Шаг 1: Создание запроса на обновление Сертификата

- > Зайти в сервисе Интернет-банк в раздел Безопасность Обновление сертификата.
- > Пройти по ссылке Отправить запрос в КБ "ЭНЕРГОТРАНСБАНК" (AO) (*Рисунок 9*).

| Ξ  |                         | Э энерго | трансбанк                                                                                                    | Все организации                                  | ~ | <b>0</b> - | [+  |
|----|-------------------------|----------|----------------------------------------------------------------------------------------------------|--------------------------------------------------|---|------------|-----|
| ۵  | Главная страница        | Шаблоны  | Проверка контрагента                                                                                                    |                                                  |   | Новый пла  | тёж |
| ٥  | Продукты и услуги       | 06       | uor route contriducata                                                                                                    |                                                  |   |            |     |
| ₽  | Платежи в рублях        | 00       | повление сертификата                                                                                                    |                                                  |   |            |     |
| \$ | Операции с валютой 💦    |          | Срок действия сертификата истекает                                                                                                    |                                                  |   |            |     |
|    | Депозиты                |          | Для обновления сертификата за 10-15 дней до его окончания                                                                                                    |                                                  |   |            |     |
| Oo | Кредиты                 |          | Отправьте электронный запрос в банк или компанию. Новый сертификат поступит по эле<br>При личном обращении в офис банка или компании потребуется сертификат на смарт-кли | стронной почте.<br>оче или USB-флешке и паспорт. |   |            |     |
| 8  | Корпоративные карты     | <        | • Отправить запрос в КБ "ЭНЕРГОТРАНСБАНК" (АО).                                                                                                    |                                                  |   |            |     |
| .3 | Зарплатные договоры     |          | $\wedge$                                                                                                    |                                                  |   |            |     |
| BI | Эквайринг               |          | 11                                                                                                    |                                                  |   |            |     |
| 8  | Выставление счёта       |          | u                                                                                                    |                                                  |   |            |     |
| 6  | Заявления и документы 💙 |          |                                                                                                    |                                                  |   |            |     |
| ۵  | Оплата сотовой связи    |          |                                                                                                    |                                                  |   |            |     |
| Ð  | Справочники             |          |                                                                                                    |                                                  |   |            |     |
| 0  | Безопасность            |          |                                                                                                    |                                                  |   |            |     |
| S  | Контакты                |          |                                                                                                    |                                                  |   |            |     |
| 6  | Мобильная версия        |          |                                                                                                    |                                                  |   |            |     |

Рисунок 9. Раздел "Безопасность" — "Обновление сертификата"

Если ссылка Отправить запрос в КБ "ЭНЕРГОТРАНСБАНК" (AO) отсутствует в разделе **Безопасность**, то Вам необходимо обратиться в банк.

- > В открывшемся окне **Обновление сертификата** необходимо:
  - выбрать тип носителя;
  - проверить корректность e-mail для получения обновленного сертификата;

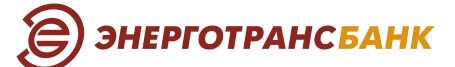

- нажать кнопку **Обновить сертификат** Далее;
- сервис попросит Вас ввести PIN-код для доступа к Смарт-ключу.

В случае успешной отправки запроса ему присвоится уникальный номер запроса.

Сохранить, распечатать и подписать Заявление на выдачу Сертификата ключа проверки Электронной подписи, отправленное сервисом на ваш электронный адрес, указанный в запросе.

#### Шаг 2: Подписание Акта приема-передачи в офисе Банка

В день создания запроса обратитесь в офис Банка для подписания **Акта приема-передачи** на бумажном носителе. При себе необходимо иметь:

- документ, удостоверяющий личность;
- Заявления на выдачу Сертификата ключа проверки Электронной подписи.

#### Шаг 3: Сохранение обновленного сертификата

После подтверждения вашего запроса на e-mail, который был указан Вами в Заявление на получение сертификата (*Pucyнok* 6), поступит письмо со стороны Банка с электронного адреса <u>energotransbank@faktura.ru</u>, содержащее ссылку для сохранения Сертификата (*Pucyнok* 10).

| Серт | гификат для работы в Интернет-Банке 🛛 📂                                                                                                    |
|------|----------------------------------------------------------------------------------------------------|
| •    | energotransbank@faktura.ru<br>в кому: мне                                                                                                    |
|      | Вам выдан сертификат в КБ "ЭНЕРГОТРАНСБАНК" ( <sup>(</sup> АО)) для работы в Интернет-Банке.<br>Загрузить и сохранить его можно <u>здесь</u> . |

Рисунок 10. Электронное письмо от Банка

- > Установите Смарт-ключ в USB-разъем и перейдите по гиперссылке здесь в письме.
- При переходе по гиперссылке откроется страница с информацией об получаемом обновленном сертификате (*Pucyнok 11*). Необходимо нажать кнопку Подписать Акт приема передачи, далее Вам необходимо ввести PIN-код.

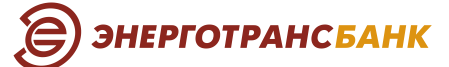

| Faktura.ru no                                                                      | пучение обновленного сертификата                                                                                                    |
|------------------------------------------------------------------------------------|----------------------------------------------------------------------------------------------------|
|                                                                                    |                                                                                                    |
| Информация о вашем серт                                                            | ификате                                                                                                    |
| Имя сертификата:                                                                   | CN=Ignatenko Natalja Danilovna. O=Fizico, L=Novosibirsk, C=RU                                                                                                    |
| Удостоверяющий центр:                                                              | CN=Class 2 CA, OU=CAs, O=FTC, C=RU                                                                                                    |
| Серийный номер:                                                                    | 222705                                                                                                    |
| VH3:                                                                               | e6e0592d87e                                                                                                    |
| Для того чтобы получить обно<br>действующим ключом.<br>Пожалуйста, нажмите на кноп | вленный сертификат, необходимо подписать злектронный Акт приема-передачи сертификата Вашим<br>ку 'Подписать Акт приема-передачи' и введите пароль к действующему ключу. |
|                                                                                    | подписать Акт приема-передачи                                                                                                    |
|                                                                                    | Рисунок 11. Получение обновленного сертифи                                                                                                    |
| кроется <b>Акт прие</b>                                                            | ма-передачи в электронном виде (Рисунок 12). Подпишите Акт при                                                                                                    |

передачи своим действующим Сертификатом, нажав кнопку Подписать на экранной форме.

≻

| ? Подписати                                                      | ? Подписать документ? Закрыть 🛞                                                                                                    |        |  |  |  |
|------------------------------------------------------------------|----------------------------------------------------------------------------------------------------|--------|--|--|--|
| АКТ ПРИ                                                          | ЕМА - ПЕРЕДАЧИ <i>СЕРТИФИКАТА КЛЮЧА ПРОВЕРКИ ЭЛЕКТРОННОЙ</i><br>ПОДПИСИ                                                                                                    | Â      |  |  |  |
| Новосибирск                                                      | "02" декабря 2014 г.                                                                                                    |        |  |  |  |
| Игнатенко На:<br>именуемое в д<br>основании АТ<br>составили наст | Игнатенко Наталья Даниловна, именуем(-ый)(-ая) в дальнейшем "Клиент", с одной стороны, и ЗАО "ЦЦС",<br>именуемое в дальнейшем "Агент" ("Банк", "Компания"), в лице Сусликов Иван Петрович, действующ(-его)(-ей) на<br>основании АТ 01, с другой стороны, в соответствии с Правилами работы Удостоверяющего Центра «AUTHORITY»<br>составили настоящий Акт приема - передачи о следующем: |        |  |  |  |
| 1. Агент (Банк,<br>Сертификата<br>Клиенту, а Кли                 | Компания) произвел проверку данных Клиента, Удостоверяющий центр осуществил изготовление<br>ключа проверки электронной подписи (далее - «Сертификат») и передал 02.12.2014 Сертификат<br>іент принял оригинал следующего Сертификата на Ключевом носителе:                                                                                                    |        |  |  |  |
| Идентификатој<br>Владельца<br>сертификата                        | p<br>CN=Ignatenko Natalja Danilovna, O=Fizlico, L=Novosibirsk, C=RU                                                                                                    |        |  |  |  |
| Номер<br>Сертификата                                             | 365f1                                                                                                    |        |  |  |  |
| Алгоритм<br>подписи                                              | SHA1withRSA                                                                                                    |        |  |  |  |
| Заверен                                                          | CN=Class 2 CA, OU=CAs, O=FTC, C=RU                                                                                                    |        |  |  |  |
| Годен с                                                          | 02-12-2014                                                                                                    |        |  |  |  |
| Годен до                                                         | 23-12-2029                                                                                                    |        |  |  |  |
| Алгоритм<br><i>Ключа</i>                                         |                                                                                                    |        |  |  |  |
| проверки                                                         | RSA                                                                                                    | $\sim$ |  |  |  |
|                                                                  | Отмена Подписать                                                                                                    |        |  |  |  |

Рисунок 12. Акт приема-передачи

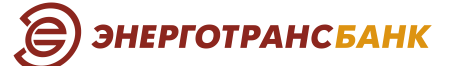

После подписания Акта приема-передачи откроется окно для сохранения обновленного Сертификата, в котором необходимо нажать кнопку Сохранить сертификат (Рисунок 13).

| Информация о вашем сертификате |                                                                |  |  |  |
|--------------------------------|----------------------------------------------------------------|--|--|--|
| Имя сертификата:               | CN=Ignatenko Natalja Danilovna, O=Fizlico, L=Novosibirsk, C=RU |  |  |  |
| Удостоверяющий центр:          | CN=Class 2 CA, OU=CAs, O=FTC, C=RU                             |  |  |  |
| Серийный номер:                | 222705                                                         |  |  |  |
| YH3:                           | Ne6e0592d87e                                                   |  |  |  |
| Посмотреть и распечатать Акт   | приема-передачи                                                |  |  |  |
| Нажмите на кнопку "Сохраните   | ь сертификат".                                                 |  |  |  |
|                                |                                                                |  |  |  |

Рисунок 13. Сохранение сертификата

Проверить обновленную дату срока действия Сертификата в сервисе Интернет-банк в разделе Безопасность — Обновление сертификата.

В случае возникновения ошибки при сохранении Сертификата или обновления даты срока действия Сертификата, свяжитесь со Службой технической поддержки по каналам связи, указанным на сайте Банка в разделе <u>https://www.energotransbank.com/corporative/inet-bank/internet-bank service/</u> в пункте **Поддержка**.

#### Внимание!

Все вышеперечисленные действия вы должны совершить до истечения срока действия Сертификата (минимум за один день до окончания срока действия Сертификата).

В противном случае, Вам необходимо будет заново проходить процедуру получения нового Сертификата в разрезе каждой организации, в которых вы работаете по данному Сертификату, с указанием в заявлении необходимых прав доступов.

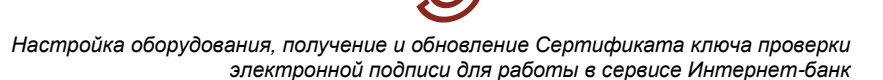

ЭНЕРГОТРАНС<mark>Б</mark>АНК

# 4.Смена PIN-кода на смарт-ключах «Рутокен»

- 1. При первом обращении к смарт-ключу необходимо сменить **PIN-код** (*Рисунок 14*), используемый в дальнейшем для входа в сервис Интернет-банк (PIN-код пользователя), т.к. текущее значение (установленное по умолчанию) потенциально небезопасно.
  - а) Для этого в окне с сообщением нажмите ОК (Рисунок 14).

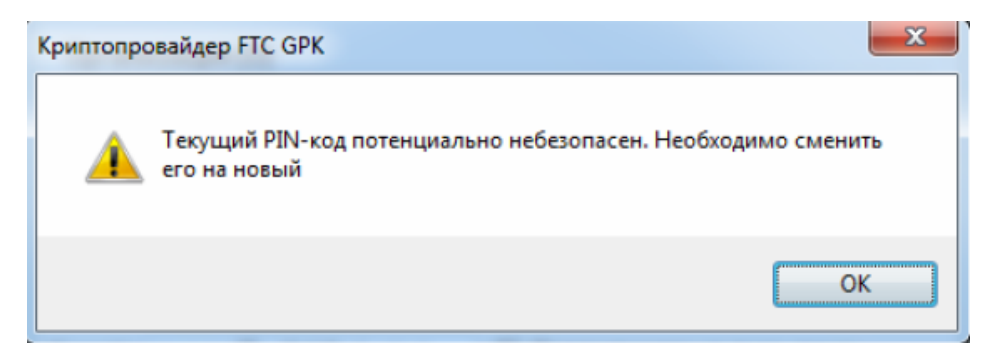

Рисунок 14. Уведомление о необходимости сменить PIN-код

- b) В появившемся окне (Рисунок 15):
  - в поле «Введите старый PIN-код» необходимо ввести значение, установленное для данного типа носителя по умолчанию — 12345678;
  - придумайте и введите новый PIN-код (пароль) в поле «Введите новый PIN-код» (не менее 6 и не более 8 символов), ниже подтвердите введенное значение и нажмите кнопку OK.

| Смена PIN-кода                                   | x     |
|--------------------------------------------------|-------|
| Введите старый PIN-код (осталось<br>попыток: 10) | ••••• |
| Введите новый PIN-код                            | ••••• |
| Подтвердите введённое значение                   | ••••• |
| ОК Отме                                          | ена   |

Рисунок 15. Смена PIN-кода

2. Далее, после нажатия кнопки **ОК** отобразится диалоговое окно с предложением сменить **PIN-код** администратора (*Pucyhok 16*), т.к. текущее значение (установленное по умолчанию) потенциально небезопасно. PIN-код администратора необходим в случае, когда PIN-код пользователя заблокирован и его нужно разблокировать.

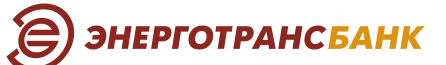

 а) Для смены PIN-кода администратора, в диалоговом окне (*Рисунок 16*) необходимо нажать кнопку OK.

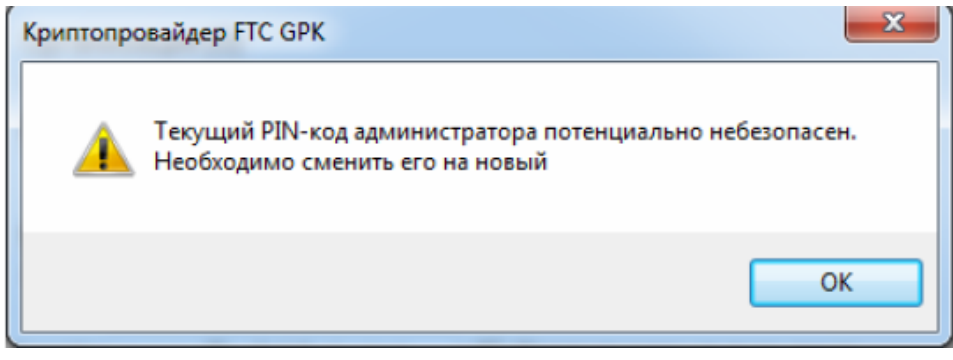

Рисунок 16. Смена PIN-кода администратора

- b) В появившемся окне (*Рисунок 17*):
  - в поле **Введите старый PIN-код администратора** необходимо ввести значение, установленное для данного типа носителя по умолчанию **87654321**;
  - придумайте и введите новый PIN-код администратора (пароль) в поле Введите новый PIN-код администратора (не менее 6 и не более 8 символов), ниже подтвердите введенное значение и нажмите кнопку OK.

| Смена PIN-кода администратора                                      |  |  |  |  |  |  |  |
|--------------------------------------------------------------------|--|--|--|--|--|--|--|
| Введите старый PIN-код<br>администратора (осталось попыток:<br>10) |  |  |  |  |  |  |  |
| Введите новый PIN-код ••••••••                                     |  |  |  |  |  |  |  |
| Подтвердите введённое значение                                     |  |  |  |  |  |  |  |
| ОК Отмена                                                          |  |  |  |  |  |  |  |

Рисунок 17. Смена PIN-кода администратора

3. В открывшемся диалоговом окне (*Pucyнok 18*), необходимо ввести придуманный Вами PIN-код пользователя для доступа к смарт-ключу.

| • |
|---|
|   |
|   |

Рисунок 18. Диалоговое окно для ввода PIN-кода

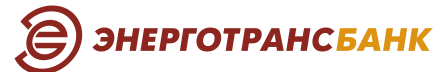

# 5.Форматирование «Рутокена» (при его блокировке)

В случае неверно указанного Вами PIN-кода и PIN-кода администратора сервис Интернет-банк выдаст соответствующее уведомление о блокировке Ключевого носителя — Рутокен (*Рисунок 19*). В данном случае необходимо форматировать Рутокен.

Форматирование Рутокена может производиться Банком (с использованием специальных программных средств при личном визите Владельца ЭП) и Владельца ЭП на основе нижеследующих действий.

Очень важно! В результате форматирования вся информация (в том числе, ключевая информация, Сертификат) из памяти Ключевого носителя уничтожается и восстановлению не подлежит. После форматирования Рутокена Владелец ЭП должен обратиться в Банк для получения нового СКП в соответствии с Тарифами Банка!

Таким образом, при блокировке Рутокена (Рисунок 19) необходимо:

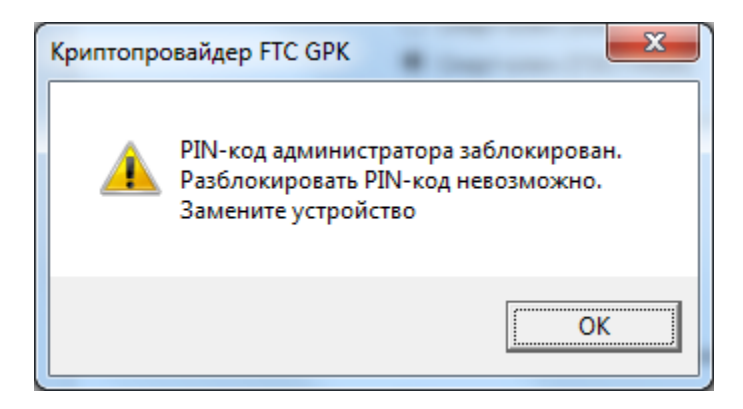

Рисунок 19. Блокировка ключевого носителя

⇒ выполнить форматирование Рутокена согласно нижеописанных действий и выполнить все шаги, необходимые для получения нового сертификата;

или

обратиться в офис Банка для форматирования Ключевого носителя специалистами Техподдержки. При себе необходимо иметь документ, удостоверяющий личность. Выполнить шаги, необходимых для получения нового Сертификата.

#### Для форматирования Смарт-ключа «Рутокен», необходимо:

- 1. Зайти на сайт http://www.rutoken.ru/support/download/drivers-for-windows/ и загрузить установочный файл «Драйверы Рутокен для Windows (x86 и x64)», запустить его и следовать указаниям установщика.
- 2. После завершения процесса установки необходимо подключить Рутокен к компьютеру.
- 3. На рабочем столе после установки скачанного приложения появится ярлык **Панель управления Рутокен**. Запускаем **Панель управления Рутокен** по ярлыку.
- 4. В диалоговом окне Панель управления Рутокен (*Рисунок 20*) нажимаем кнопку Форматировать...

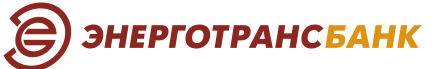

| 🐮 Панель управления Рутокен                                                                                                    |                  |  |  |  |  |
|----------------------------------------------------------------------------------------------------|------------------|--|--|--|--|
| Администрирование Сертификаты Настройки О программе                                                                                                    |                  |  |  |  |  |
| Считыватели Рутокен                                                                                                    |                  |  |  |  |  |
| Aktiv Rutoken ECP 0 👻                                                                                                    | Ввести PIN-код   |  |  |  |  |
| Информация                                                                                                    |                  |  |  |  |  |
| Показать сведения о токене                                                                                                    | Информация       |  |  |  |  |
| Управление PIN-кодами                                                                                                    |                  |  |  |  |  |
| Разблокировать PIN-код Пользователя.<br>Необходимы права доступа<br>Администратора Рутокен                                                                     | Разблокировать   |  |  |  |  |
| Изменить PIN-код Пользователя или<br>Администратора. Необходимы<br>соответствующие права доступа                                                               | Изменить         |  |  |  |  |
| Имя токена                                                                                                    |                  |  |  |  |  |
| Задать имя токена. Необходимы<br>соответствующие права доступа                                                                                                 | Изменить         |  |  |  |  |
| Форматирование токена<br>Инициализировать файловую систему и<br>определить политики безопасности<br>токена. Необходимы права доступа<br>Администратора Рутокен | Форматировать    |  |  |  |  |
| ОК                                                                                                    | Отмена Применить |  |  |  |  |

Рисунок 20. Панель управления Рутокен

5. После нажатия кнопки **Форматировать...** отобразится диалоговое окно **Форматирование токена** (*Рисунок 21*), где рекомендуем выбрать политику смены PIN-кода Пользователяя «Пользователем и Администратором» и нажимаем кнопку Начать.

| Имя токена      |                 |       |   |                                                                                                    |
|-----------------|-----------------|-------|---|----------------------------------------------------------------------------------------------------|
| Тользователь    |                 |       |   |                                                                                                    |
| Использовать    | РІN-код по умол | чанию | 1 | Политика смены PIN-кода Пользователя —                                                                     |
| Новый PIN-код   | *******         |       |   | О Пользавалелем                                                                                            |
| Полтверждение   |                 |       |   | О Администратором                                                                                          |
|                 |                 |       |   | Пользователем и Администратором                                                                            |
| Минимальная дли | на PIN-кода     | 6     | ~ | 🛕 Внимание! Форматирование токена в                                                                        |
| Попытки ввода Р | IN-кода         | 10    | ~ | режине «Пользователь» может<br>привести к проблемам при<br>инициализации токена через<br>интерфейс PKCS#11 |
| Администратор   |                 |       |   |                                                                                                    |
| Использовать    | PIN-код по умол | чанию |   |                                                                                                    |
| Новый PIN-код   | *******         |       |   |                                                                                                    |
| Тодтверждение   | ******          |       |   |                                                                                                    |
| Минимальная дли | на PIN-кода     | 6     | ~ |                                                                                                    |
| Топытки ввода Р | IN-кода         | 10    | ~ |                                                                                                    |

Рисунок 21. Форматирование токена

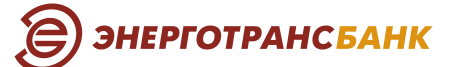

6. Далее отобразится предупреждение, что все данные на Рутокене будут уничтожены (*Pucyнok 22*), где просто нажимаем кнопку **OK**, и тем самым даем согласие на форматирование ключевого носителя Рутокен.

| Панель управления Рутокен |                                                                            |  |  |  |  |  |  |
|---------------------------|----------------------------------------------------------------------------|--|--|--|--|--|--|
| <b></b>                   | ВНИМАНИЕ! Все данные на токене будут уничтожены! Начать<br>форматирование? |  |  |  |  |  |  |
|                           | ОК Отмена                                                                  |  |  |  |  |  |  |

Рисунок 22. Предупреждение о форматирование Рутокена

#### Внимание! Не отключайте Рутокен, пока не завершится процесс форматирования.

7. По окончанию процесса форматирования, отобразиться соответствующее диалоговое окно с сообщением об успешном форматировании.

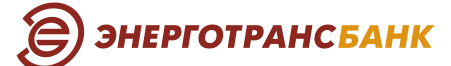

## 6. Типичные ошибки пользователей

Просим вас обратить внимание на типичные ошибки пользователей при формировании запроса на получение Сертификата, приводящие к отказу Банка в его предоставлении и обуславливающие необходимость повторного формирования запроса в сервисе Интернет-банк:

- Данные, указанные в Заявлении на выдачу Сертификата в Банке, не соответствуют данным, указанным пользователем при формировании запроса на получение Сертификата (ФИО, e-mail) — пункт 2.1.3., Рисунок 6.
- 2) Запрос выполняется на юридическое лицо, а не на физическое пункт 2.1.3., Рисунок 6.
- 3) Неправильно выбран тип устройства хранения Сертификата т.е. выбран любой другой, отличный от Смарт-ключ (ГОСТ) пункт 2.1.3., Рисунок 6.

**ЭНЕРГОТРАНСБАНК** 

## 7. Термины и определения

Банк — КОММЕРЧЕСКИЙ БАНК «ЭНЕРГОТРАНСБАНК» акционерное общество, осуществляющий деятельность на основании Генеральной лицензии Банка России №1307 от 22 марта 2016 г.

Владелец Электронной подписи (Владелец ЭП) — физическое лицо, являющееся Уполномоченным лицом Клиента, которому УЦ выдан Сертификат ключа проверки Электронной подписи.

Клиент — юридическое лицо, индивидуальный предприниматель, физическое лицо, занимающееся в установленном законодательством Российской Федерации порядке частной практикой, заключившее с Банком Договор оказания услуг юридическим лицам, индивидуальным предпринимателям и физическим лицам, занимающимся в установленном законодательством Российской Федерации порядке частной практикой, с использованием сервиса Интернет-банк.

Ключевой носитель — информационный (материальный) носитель, предназначенный для записи Ключей Электронной подписи.

Криптографические ключи — общее название Открытых и Закрытых ключей Электронной подписи.

Сертификат ключа проверки Электронной подписи (СКП ЭП) — Электронный документ с Электронной подписью Удостоверяющего центра, включающий в себя Ключ проверки Электронной подписи Владельца сертификата ключа проверки Электронной подписи, выдаваемый Удостоверяющим центром через Банк Уполномоченному лицу для подтверждения подлинности Электронной подписи Уполномоченного лица и Идентификации Уполномоченного лица; Сертификат ключа проверки Электронной подписи уникален в рамках выдавшего его Удостоверяющего центра.

Сервис Интернет-банк — услуга в рамках Сервиса «FAKTURA.RU», заключающаяся в обеспечении информационного и технологического взаимодействия между Банком и Клиентами Банка с использованием информационно-телекоммуникационной сети Интернет.

Сервис «FAKTURA.RU» (Сервис) — информационно-технологический сервис, позволяющий организовать обмен между Банком и Клиентом Электронными документами, Простыми электронными документами, SMS-сообщениями, PUSH-сообщениями, E-MAIL-сообщениями и прочей информацией, имеющей значение для сторон.

Смарт-ключ (смарт-карта) — специализированное устройство хранения секретного ключа. Ключи ЭП Клиента генерируются и хранятся непосредственно внутри Смарт-ключа. Секретный ключ ЭП технически невозможно считать из Смарт-ключа и скопировать на другой Ключевой носитель.

Для работы в сервисе Интернет-банк КБ «ЭНЕРГОТРАНСБАНК» (АО) используется Смарт-ключ «Рутокен ЭЦП» с поддержкой международных стандартов и ГОСТ (*Рисунок 23*):

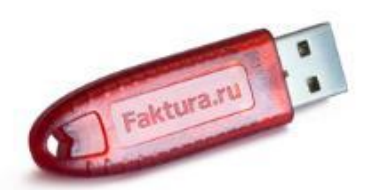

Рисунок 23. Смарт-ключ «Рутокен ЭЦП»

Срок действия СКП ЭП — период действия Сертификата ключа подписи (в рамках предоставления услуги Интернет-банк КБ «ЭНЕРГОТРАНСБАНК» (АО) срок действия равен одному году с даты получения / обновления Сертификата).

Удостоверяющий центр (УЦ) — юридическое лицо или индивидуальный предприниматель, осуществляющие функции по созданию и выдаче Сертификатов ключей проверки Электронной подписи и Технологических сертификатов. Удостоверяющим центром является «AUTHORITY», созданный ЗАО «Центр Цифровых Сертификатов». Банк выступает Агентом УЦ и на основании присоединения к Правилам работы Удостоверяющего центра «AUTHORITY», размещенными в сети Интернет на сайте <u>https://info.authority.ru/Documents</u>, осуществляет от имени Удостоверяющего центра проверку документов Клиентов, предшествующую изготовлению Удостоверяющим центром Сертификатов ключей подписей, прием заявлений (запросов) Клиентов на изготовление и выдачу

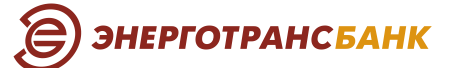

Сертификатов ключей проверки ЭП, вручение (выдачу) Владельцу ЭП Сертификата ключа проверки ЭП, изготовленного Удостоверяющим центром, а также Идентификацию Владельцев сертификатов ключей проверки ЭП при совершении вышеуказанных действий.

Уполномоченное лицо — физическое лицо, на имя которого выдан Сертификат, имеющее право подписания Электронного документа на распоряжение денежными средствами, находящимися на Счете (Счетах) Клиента в Банке, Электронных документов (запросов) на получение выписок в форме Электронного документа по Счету (Счетам) Клиента, а также иных документов, определенных Банком, подпись которого внесена в карточку с образцами подписей и оттиска печати Клиента, или физическое лицо, на имя которого выдан Сертификат ключа подписи, имеющее полномочия только на подписание Электронных документов (запросов) на получение выписок в форме Электронного документов (запросов) на получение выписок в форме Электронных документов (запросов) на получение выписок в форме Электронного документа по Счету (счетам) Клиента.

**Электронный документ (ЭД)** — документ, в котором информация представлена в электронноцифровой форме, а ее неизменность и авторство удостоверены с использованием Электронной подписи.

**Электронная подпись (ЭП)** — усиленная неквалифицированная электронная подпись, квалифицированная электронная подпись ФНС и простая электронная подпись, как они определены в п. 2, 3 ст.5 Закона «Об электронной подписи», выданные УЦ «AUTHORITY».

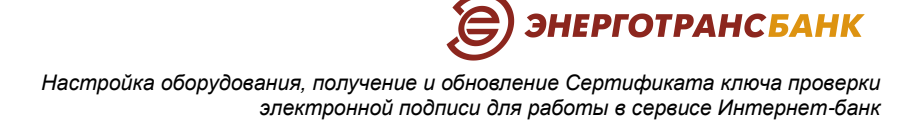

# 8.Контакты Банка

По следующим вопросам обращайтесь к специалистам банка по телефону:

| Тема                                                                                                    | Головной офис банка                                                            | Московский филиал                                                |
|----------------------------------------------------------------------------------------------------|--------------------------------------------------------------------------------|------------------------------------------------------------------|
|                                                                                                    | в Калининграде                                                                 |                                                                  |
| Оформление документов для выдачи<br>и обновления Сертификата                                                            | Отдел сопровождения<br>корпоративных клиентов:<br>+7 (4012) <b>59-03-40</b>    | Операционного отдел:<br>+7 (495) <b>660-04-01</b>                |
| Настройка компьютера, а также<br>формирование запроса для выдачи<br>и обновления Сертификата в сервисе<br>Интернет-банк | Отдел поддержки ДБО:<br>+7 (4012) <b>59-00-99</b><br>+7 (4012) <b>59-03-50</b> | Отдел информационных<br>технологий:<br>+7 (495) <b>623-37-01</b> |

Спасибо за внимание. Мы ценим Ваши время и комфорт!